## **Copy Custom Ticket Attributes to New Ticket**

In the February 2019 Pearl release we added the functionality to allow copy of custom ticket attributes also when copying a ticket. The **Copy to New** option in the Actions menu on the Ticket Detail screen copies the Ticket Information section as well as the Additional Information section. This allows the values in the custom fields of a ticket to also get copied over to the new ticket.

## HOW TO

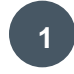

Open the ticket that you want to copy. Go to the Actions option and select **Copy** to **New** 

| Advanced Ticket Center                                                                                                    | Actions *                                                                     |
|----------------------------------------------------------------------------------------------------|-------------------------------------------------------------------------------|
| 🗣 Advanced Ticket Center 🔍 Search 👗 Scratchpad My Tickets 😿 100-1534 : Service Rec                                                                                                    | Assess and Evaluate Request                                                   |
| <ul> <li>Ticket Information</li> <li>Additional Information</li> <li>Solutions</li> <li>Related Assets/CIs</li> <li>Related Ticke</li> <li>Attachments</li> <li>Service Level Activity</li> <li>Activity History</li> <li>Board</li> </ul> | Scratchpad - Close Service Request<br>Assign to Individual<br>Assign To Group |
| 100-1534 : Service Request Save & Exit                                                                                                    | Accept Assignment<br>Set Pending Vendor<br>Set Pending Customer               |
| Ticket Information +                                                                                                    | Delete Ticket (Admin only)                                                    |
| Additional Information —                                                                                                    | Create Task<br>Create Task from Catalog Item<br>Create New                    |
| Default                                                                                                    | Copy to New<br>Save                                                           |
| Driver File Name mxvo_win64                                                                                                    | Opened :26-03-2019 12:29                                                      |
| Failed Fulfillment No 👻                                                                                                    | Serviceaide,<br>University                                                    |
| Install Machine Name univ_laptop_01                                                                                                    | Administration<br>Updated :26-03-2019 12:29                                   |
| User Account Name demo@serviceaideuniversity.com                                                                                                    | Serviceaide,                                                                  |

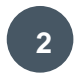

A new ticket window will open, copying data from the Ticket Information section as well as the Additional Information section of the original ticket to a new ticket. Once you save the new ticket you will see data from custom fields has been copied over to the new ticket.

| Advanced Ticket Center                                                                               | Advanced Ticket Center                                                |                                                        |                                                       |
|----------------------------------------------------------------------------------------------------|-----------------------------------------------------------------------|--------------------------------------------------------|-------------------------------------------------------|
| 🕈 Advanced Ticket Center 🔍 Search 🕹 Sc                                                               | Advanced Ticket Center                                                | Search 🕹 Scratchpad                                    | My Tickets 😿 10                                       |
| Ticket Information     Additional Information     Attachments     Service Level Activity     Activit | Ticket Information     Additiona     Attachments     Service Level Ac | Information 🖪 Solutions<br>tivity 🖪 Activity History 🛯 | <ul> <li>Related Assets/Cls</li> <li>Board</li> </ul> |
| 100-1534 : Service Request                                                                           | Save Save                                                             |                                                        |                                                       |
| Ticket Information                                                                                   | Ticket Information                                                    |                                                        |                                                       |
| Additional Information                                                                               | Additional Information                                                |                                                        |                                                       |
| Default                                                                                              | Default                                                               |                                                        |                                                       |
| Driver File Name mxvo_win64                                                                          | Driver File Name                                                      | mxvo_win64                                             |                                                       |
| Failed Fulfillment No                                                                                | Failed Fulfillment                                                    | No                                                     |                                                       |
| Install Machine Name univ_laptop_01                                                                  | Install Machine Name                                                  | univ_laptop_01                                         |                                                       |
| User Account Name demo@serviceaide                                                                   | User Account Name                                                     | demo@serviceaideuniversity.com                         |                                                       |

For more information please see Product Documentation on Taking an Action on a Ticket

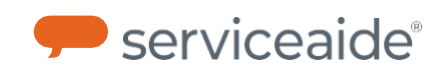